# **D-Link**<sup>®</sup>

DVA-5593

## **GUIDA RAPIDA**

D-Linl

(Reference) WLAN #I WPS

Configurazione Rete TIM

### **Configurazione della Rete TIM**

Questa guida vi mostrerà come configurare il router **D-Link DVA-5593** per l'utilizzo di una connessione TIM.

Si basa sull'uso della procedura guidata di configurazione, quindi nel caso in cui la si fosse terminata riattivarla cliccando sul pulsante in alto a sinistra della interfaccia di configurazione dell'apparato.

#### Scegliere la voce **Configurazione guidata**.

| admin                 | Disconnetti       |
|-----------------------|-------------------|
| Lingua                | italiano 🗸        |
| Ripristina configura: | zione di fabbrica |
| Modifica password a   | mministratore     |
| Riavvia               |                   |
| Riconnessione WAN     |                   |
| Configurazione guid   | lata              |
| Aggiornamento Firm    | nware             |

Il primo passo richiesto è la configurazione della password di accesso all'interfaccia di amministrazione del router.

| Per favore scegliere<br>(Questo passago                                                        | la password di admir<br>gio è obbligatorio) |
|------------------------------------------------------------------------------------------------|---------------------------------------------|
| Password                                                                                       |                                             |
| Ridigita Password                                                                              |                                             |
| Mostra password                                                                                |                                             |
| Valido e sicuro password de<br>• 8 caratteri<br>• una lettera minusco<br>• una lettera minusco | eve contenere almeno:<br>la<br>la           |

Vi consigliamo di non trascurare questa scelta, effettuandola in modo oculato, per evitare possibili attacchi virus all'apparato. Come secondo passo bisogna configurare la connessione dati.

Per effettuarla dovreste conoscere quale tipo di linea avete, nello specifico se è una **ADSL** o **VDSL**.

Nel caso in cui aveste dei dubbi potete chiedere al vostro operatore telefonico oppure provarle entrambe e vedere quale delle due opzioni funziona sulla vostra connessione.

Nel caso in cui la vostra sia una connessione **ADSL** copiate i parametri come nell'immagine a lato.

Nel campo nome utente, al posto di **[numero di tele-fono]** inserite il vostro numero di telefono separando il prefisso dal numero con un trattino basso (\_):

| Provider internet (ISP                                                     | P) ~              |
|----------------------------------------------------------------------------|-------------------|
| Nazione                                                                    | Italy $\vee$      |
| Provider (ISP) Tele                                                        | com Italia Vdsl 🗸 |
|                                                                            |                   |
| Inserire nome utente<br>[numero di telefon                                 | e password<br>o]  |
| Inserire nome utente<br>[numero di telefon<br>timadsl                      | e password<br>o]  |
| Inserire nome utente<br>[numero di telefon<br>timadsl<br>Ø Mostra password | e password<br>o]  |

Nel caso in cui la vostra sia una connessione **VDSL** (FTTC) seguite le indicazioni a lato.

Come nel precedente caso al posto di [numero di telefono] inserite il vostro numero di telefono separando il prefisso dal numero con un trattino basso (\_):

| teleconnitalia.it           |                       |
|-----------------------------|-----------------------|
| Porta                       | 5060                  |
| [outboud proxy]             |                       |
| telecomitalia.it            |                       |
| Linee                       | Entrambe 🗸            |
| +39[numero di telefo        | ono]                  |
| +39[numero di telefo        | ono]                  |
| [chiave SIP]                |                       |
| Mostra password             |                       |
| Se è necessario effettuar   | re una                |
| passo e utilizzare la "Vist | a Avanzata" più tardi |
|                             |                       |

Il terzo passo riguarda la configurazione del servizio di telefonia **VoIP**.

Per completarlo servono due dati fondamentali, univoci per ogni connessione, che vanno richiesti all'operatore telefonico, indicati nell'immagine a latov ome [chiave SIP] ed [outboud proxy].

Per i rimanenti campi copiare i valori indicati nell'immagine a lato:

| telecomitalia.it                                                          |                                                                       |
|---------------------------------------------------------------------------|-----------------------------------------------------------------------|
| Porta                                                                     | 5060                                                                  |
| [outboud proxy]                                                           |                                                                       |
| telecomitalia.it                                                          |                                                                       |
| Linee                                                                     | Entrambe 🗸                                                            |
| +39[numero di tel                                                         | efono]                                                                |
| +39[numero di tel                                                         | efono]                                                                |
| [chiave SIP]                                                              | 0                                                                     |
| <ul> <li>Mostra password</li> </ul>                                       |                                                                       |
| Se è necessario effett<br>configurazione più d<br>passo e utilizzare la " | tuare una<br>ettagliata, saltare questo<br>Vista Avanzata" più tardi. |
| Indietro                                                                  | Salta Avanti                                                          |

Terminare ora la procedura di configurazione guidata cambiando, se lo si reputa necessario, le impostazioni della connessione WiFi ed accedere al menù principale.

Da questa pagina cliccare sul pulsante in alto a sinistra che vedere riprodotto qui a lato:

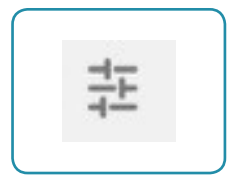

Nel menù che si aprirà scegliere la voce Vista avanzata

| admin                            | Disconnetti  |
|----------------------------------|--------------|
| Lingua                           | italiano 🗸   |
| Ripristina config<br>fabbrica    | gurazione di |
| Modifica passw<br>amministratore | ord          |
| Riavvia                          |              |
| Riconnessione                    | WAN          |
| Configurazione                   | guidata      |
| Aggiornamento                    | Firmware     |
| Risoluzione pro                  | blemi        |
| Vista avanzata                   |              |
|                                  |              |

Quindi cliccare sull'icona Configurazioni

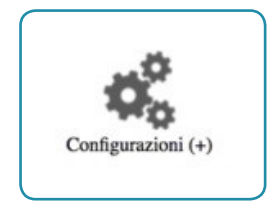

poi Routing QoS

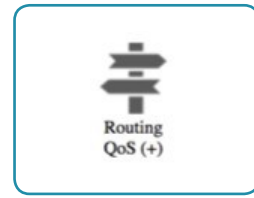

successivamente Classificazione traffico

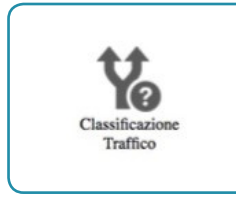

Nella pagina che si apre editare la riga **VoIP Class** che vedete qui riprodotta, scegliendo l'icona evidenziata in rosso.

| <b>↑</b> Ł | VoIP_Class | Interfaccia<br>DSCP Field | Locally Generated Traffic<br>EF (46) | Classes 7,200<br>coda d'uscita | VoIP - Linea DSL | si 🔛 |
|------------|------------|---------------------------|--------------------------------------|--------------------------------|------------------|------|
|            |            |                           |                                      |                                |                  |      |

Qui di seguito quanto dovreste vedere:

| Home>>Configurazione>>Regole di Routing e QoS>>Classi c | li Traffico>>Classificazione |
|---------------------------------------------------------|------------------------------|
| odifica Classe di traffico                              |                              |
| Classificazione Criteri                                 |                              |
| Nome:                                                   | VoIP_Class                   |
| Abilitata:                                              | • Si No                      |
| Stato:                                                  | Abilitato                    |
| Interfaccia                                             |                              |
| Interface Type:                                         | • Ingress 🕜 Uscita           |
| Ingress Interface:                                      | Locally Generated Traffic    |
| Feito della elassificazione                             |                              |
| Forwarding Policy:                                      | Regular Routing 🗘            |
| Connection Rate:                                        | Limit                        |
| Disable Acceleration:                                   | None                         |
| DiffServ Code Point (DSCP):                             | No Change                    |
| Priorità Ethernet (802.1Q):                             | No Change                    |
| Invia traffico a:                                       | Code Applicazione            |
| coda d'uscita:                                          | VoIP - Linea DSL             |
|                                                         |                              |

Modificare il campo **DiffServ Code Point (DSCP)** scegliendo il valore CS5 (40).

| DiffServ Code Point (DSCP): | CS5 (40) | \$ |
|-----------------------------|----------|----|
|                             |          |    |

Salvare la configurazione cliccando sul pulsante **Applica** in fondo alla pagina.